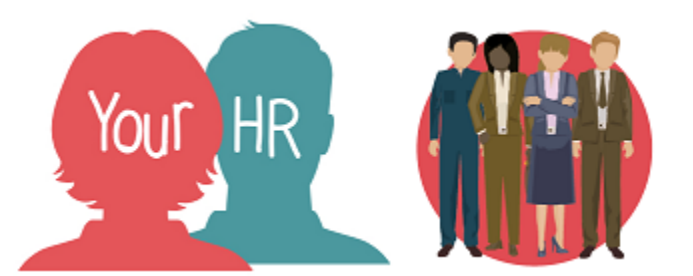

# How to...amend a fixed term contract or make a fixed term employee permanent

## Purpose:

This guide will show you how to amend a fixed term contract for an employee or, make them permanent in the <u>same</u> position within **People Manager** in Your HR.

#### Notes:

The Expected occupancy end date (i.e. fixed term contract end date) does not automatically end the contract and make the employee a leaver. This date is only an 'expected' end date and will be used to generate an email reminder to the reporting manager 30 days before the expected occupancy end date so the appropriate action can be taken i.e. to extend the contract for a further period or to make the employee a leaver.

## Logging in to Your HR:

To log into Your HR, please refer to the **How to...Log in to Your HR Guide (ESS 1).** After login you will be presented with the People Manager Homepage

## Amending fixed term contracts

• Click on Your People in the menu

| <b>Q</b> Find iTrent pages | <b>1</b> ↓ |
|----------------------------|------------|
| Your People                | >          |
| Time and Expenses Input    | >          |
| Workflow Redirection       | >          |

• Click on the required employee from your list of direct reports which will be presented on the dark pane on the left-hand side of the screen:

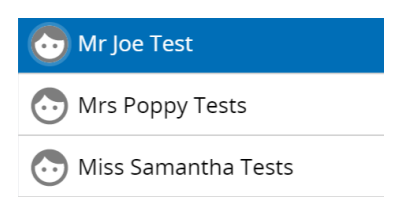

Click Process Chains and then Amend Fixed Term Contracts

| > | Personal information       | Employment Details     Pre Employment Checks                       |
|---|----------------------------|--------------------------------------------------------------------|
| > | Time and Expenses          | Leave and Absence     Appraisal Records                            |
| > | Learning, Qualifications & | Memberships > Disciplinary/Capability & Grievance > Process Chains |
| > | Make your Employee a L     | eaver                                                              |
|   |                            |                                                                    |
|   | ಜ Change to Hours          | amend Fixed Term Contracts 🛛 🛱 New Starter - Agency Staff          |

• If the employee has more than one position, click on the relevant position from the lefthand side:

| ▲ Positions    | : |
|----------------|---|
| Test Team Lead |   |
|                | I |

## **Selecting An Effective Date**

• An effective date box will be displayed. The effective date can be changed to retrieve data from a specified point in time, including future dated changes. If making a change to the ensure you set this to the effective date of the change

Effective date

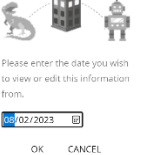

• Amend the date to the date of the change to their contract and click on **OK**. The effective date will always be shown in the top left of the screen as well as against the screen name:

Hours and basis (as of 08/02/2023) Test Team Lead

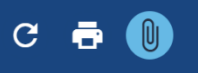

#### Step 1 of the Amend Fixed Term Contracts process chain is displayed

| Hours and basis (as of 08/02/2023)     | Test Team Lead           |          | с 🖶 🕕 |
|----------------------------------------|--------------------------|----------|-------|
| Contractual Hours                      | 37.00                    | 0        |       |
| FTE hours                              | 37.00                    | 0        |       |
| Post budgeted hours                    |                          | 0        |       |
| Annual weeks worked                    | 52.142                   | Ø        |       |
|                                        | 0                        |          |       |
| FTE value (rounded to 5 DP)            | 0.00000                  |          |       |
| Employment is term-time only           |                          |          |       |
| Category                               | Employee ~               | 6        |       |
| Basis                                  | Full time ~              | 0        |       |
| Туре                                   | Fixed Term Agile Working | 8        |       |
| Change reason                          | ~                        |          |       |
| Additional fields                      |                          |          |       |
| End date for Temporary Change of Hours | 26/11/2024               | <b>—</b> |       |
|                                        | Save                     |          |       |

The Hours and Basis screen is displayed:

- Red stars next to the field title indicate mandatory fields that must be completed.
- Fields ending with a black/white cloud <sup>CD</sup> are inherited fields which means they are information that has been set at a higher point in the structure i.e. at the Unit or Post level
- Fields ending with a white cloud with a line through it are inherited fields which have been broken which means they have either been overwritten e.g. default working hours for 37 hours have been changed to 25 hours because the employee is working part and not full time

- If any of the information needs amending as part of the extension of the fixed term contract or, from fixed term to permanent e.g. hours then amend these now. Note: remember to amend the working pattern if the hours change
- Click on the **Save** button. The following message will be displayed under the employees name

Changes have been saved.

• Click on the right arrow to move to the next step of the process chain

Step 2 of the process chain is displayed

• The Effective date box is displayed. This should still be set to the effective date of the change. Click on OK

| Effective date                                                                                                    | ne Occupancy Detai                                                                                                    | <b>ils</b> screen is displayed: |
|----------------------------------------------------------------------------------------------------|----------------------------------------------------------------------------------------------------|---------------------------------|
|                                                                                                    |                                                                                                    |                                 |
| Please enter the date you wish<br>to view or edit this information<br>from.                                                                                                    |                                                                                                    |                                 |
| <mark>08</mark> /02/2023 🗐                                                                                                    |                                                                                                    |                                 |
| OK CANCEL                                                                                                    |                                                                                                    |                                 |
|                                                                                                    |                                                                                                    |                                 |
|                                                                                                    |                                                                                                    |                                 |
| Occupancy details (as of 08/02/20                                                                                                    | 23) Test Team Lead                                                                                                    | C 🖶 🕕                           |
| Occupancy details (as of 08/02/20<br>Current status                                                                                                    | 23) Test Team Lead                                                                                                    | c 🖶 🕕                           |
| Occupancy details (as of 08/02/20<br>Current status<br>Occupant                                                                                                    | 23) Test Team Lead Live Mr Joe Test                                                                                           | c 🖶 🕕                           |
| Occupancy details (as of 08/02/20<br>Current status<br>Occupant<br>Occupancy start                                                                                                | 23) Test Team Lead Live Mr Joe Test 26/01/2023                                                                                | с 🗗 🕕                           |
| Occupancy details (as of 08/02/20<br>Current status<br>Occupant<br>Occupancy start<br>Occupancy end                                                                               | 23) Test Team Lead         Live         Mr Joe Test         26/01/2023                                                        | с 🖶 🕕                           |
| Occupancy details (as of 08/02/20<br>Current status<br>Occupant<br>Occupancy start<br>Occupancy end<br>Occupancy type                                                             | 23) Test Team Lead<br>Live<br>Mr Joe Test<br>26/01/2023<br>Standard ~                                                         | c 🖶 🕕                           |
| Occupancy details (as of 08/02/20<br>Current status<br>Occupant<br>Occupancy start<br>Occupancy end<br>Occupancy type<br>Position occ. reference                                  | 23) Test Tearn Lead<br>Live<br>Mr Joe Test<br>26/01/2023<br>Standard  V<br>767310001                                          | с 🗗 🕕                           |
| Occupancy details (as of 08/02/20<br>Current status<br>Occupant<br>Occupancy start<br>Occupancy end<br>Occupancy type<br>Position occ. reference<br>Expected occupancy end date * | 23) Test Tearn Lead         Live         Mr Joe Test         26/01/2023         Standard         767310001         22/11/2024 | c 🖶 🕕                           |

Monthly Co

| ntributions Reconciliation |  |
|----------------------------|--|
| Role identifier            |  |
|                            |  |

- Occupancy start date is the employee's start date in the position
- Occupancy type is set to one of the following by the HR Service Centre. Do not amend this

| Occupancy type    | Standard                | ~ |
|-------------------|-------------------------|---|
| on occ. reference | Acting Up<br>Secondment |   |
| maney and data *  | Standard                |   |

- To amend the fixed term contract end date and/or reason, amend the **Expected** occupancy end date and/or **Expected occupancy end reason**
- If you are making a fixed term employee permanent, then the contents of the Expected occupancy end date and/or Expected occupancy end reason fields need to be deleted. <u>Note:</u> you must amend the 'Expected occupancy end reason' first by selecting the blank option (which appears at the top of the list) as shown below:

| current status                |                                                                           |
|-------------------------------|---------------------------------------------------------------------------|
| Occupant                      | Apprenticeship<br>Awaiting HCPC registration                              |
| Occupancy start               | Cover - Maternity<br>Cover - Sickness                                     |
| Occupancy end                 | Cover - Vacancy<br>New payroll provider                                   |
| Occupancy type                | Other<br>Peaks in demand and change                                       |
| Position occ. reference       | Project / Initiative<br>Reorganisation                                    |
| •                             | Reorganisation / Closure / Merger<br>Special needs - statemented children |
| Expected occupancy end date*  | Voluntary early retirement                                                |
| Expected occupancy end reason | Other ~                                                                   |

This will then allow you to delete the **Expected occupancy end date** 

- When required changes have been made then click Save
- Click on the right arrow to move to the next step of the process chain

Step 3 of the process chain is displayed

• The **Position Details** screen is displayed:

| Position details (as of 08/02/2023) | Test Team Lead                |       | с 🗗 🕕 |
|-------------------------------------|-------------------------------|-------|-------|
| Job title*                          | Test Team Lead                |       |       |
| Start date *                        | 01/11/2022                    |       |       |
| End date change                     |                               |       |       |
| End date                            |                               |       |       |
| Position reference                  | PA2035289                     |       |       |
| Location                            | Shire Hall, Warwick, CV34 4RL | ゆ     |       |
| Work location                       | Shire Hall, Warwick, CV34 4RL | २ 🛿 🕸 |       |
| Structure security group            | ~                             | 0     |       |
| Occupant                            | Mr Joe Test                   |       |       |
| Reporting unit                      | Warwickshire Test Unit        |       |       |
| Reports to                          | Admin Officer                 | Q     |       |
|                                     | Mr Joe Booth (26/01/2023 - )  |       |       |
| Reporting post                      |                               |       |       |
| Expected position end reason        | ~                             |       |       |
| Expected position end date          | 03/02/2023                    |       |       |

- If the position was also set up with an expected position end reason and end date (e.g. for a time limited period to cover a vacancy, then the Expected position end date and/or reason also need to be reviewed and updated in line with any changes to the employee's fixed term contract or removed if it is becoming permanent
- When required changes have been made then click **Save**.
- Click on the right arrow to move to the next step of the process chain
- The following message is displayed. Click on Cancel

| ce0242te.webitrent.com says                 |                |        |
|---------------------------------------------|----------------|--------|
| The chain process has finished. Do you want | to start a new | one?   |
|                                             | ОК             | Cancel |
| Important Notes:                            |                |        |

• If transferring a fixed term employee to a permanent contract in the same position and any other contractual details need to be updated as a result of this change i.e. working patterns, scp etc. then you must follow the appropriate guidance for making the necessary changes.

#### Notifications

- Your employee will receive a system notification email when you update their Expected occupancy end date and/or reason.
- As a manager, you will receive a system notification email 30 days before the Expected occupancy end date and you are required to review the fixed term contract and take the appropriate action i.e. extend it for a further period or make the employee a leaver.

## **Returning to People Manager Homepage**

- Click the Logo in the top left hand corner of the screen
- If you would like to stay in this employee's record to view other information, click on the employee's name.

For further information or support please refer to Your HR on the <u>Intranet</u> or please raise a request through the <u>HR Service Desk</u> or phone on 01926 738444

| Creation Date | 15/12/17                                                                             |
|---------------|--------------------------------------------------------------------------------------|
| Author        | NB                                                                                   |
| Review Date   | V1.1 08/03/18 AA<br>V1.2 16/09/21 AA – make FT permanent<br>V1.3 08/02/23 (10.46) JB |